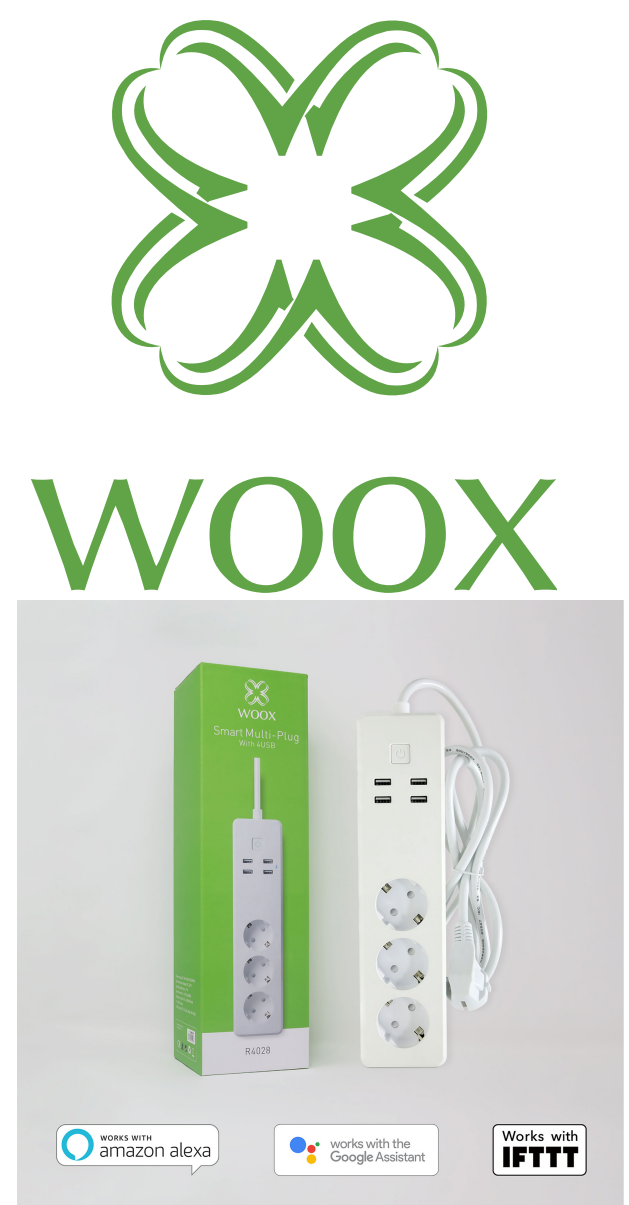

# **R4028** Instrukcja instalacji

### Listwa może pracować tylko w sieci WiFi 2.4GHz, upewnij się że Twój router obsługuje częstotliwość 2.4GHz.

1. Wyszukaj w sklepie Apple lub Google aplikację "**Woox home**" i zainstaluj ją na smartphone.

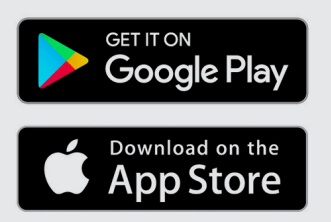

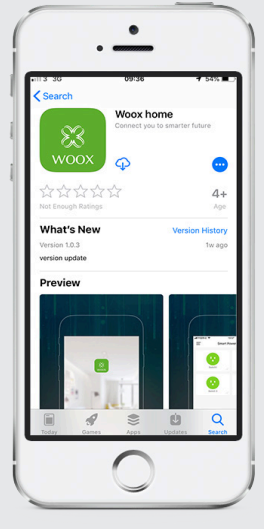

2. Przejdź do opcji rejestracji/logowania, podaj numer telefonu lub adres email, na który zostanie wysłany kod weryfikacyjny.

3. Postępuj zgodnie ze wskazówkami zawartymi w wiadomości sms lub email.

4. Zaloguj się przy użyciu zarejestrowanego numeru telefonu lub adresu email oraz podaj swoje hasło.

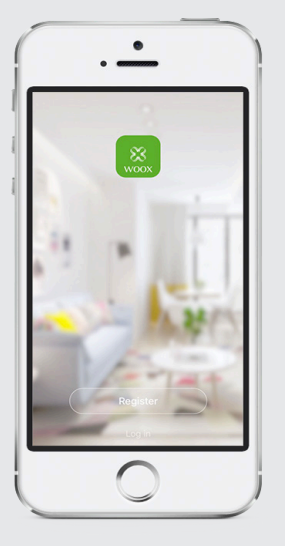

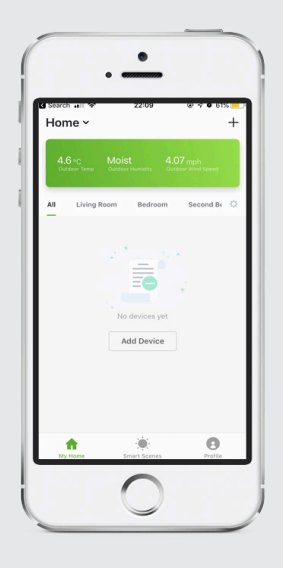

5. Kliknij znak "+" w prawym górnym rogu ekranu (Android) lub po środku (iOS) aby dodać urządzenie WOOX

|    | Select Device Type                                            | 5        |
|----|---------------------------------------------------------------|----------|
| 0  | Add Bluetooth Device<br>Can connect with<br>Bluetooth devices | Scanning |
| AI |                                                               |          |
| 0  | Camera<br>Power Strip                                         |          |
| 0  | Power Plug                                                    |          |
| 0  | Lighting Device                                               |          |

- 6. Wybierz "Power strip" (Listwa zasilająca)
  7. Dioda na listwie
- zacznie szybko migać, w aplikacji kliknij przycisk "Potwierdź szybkie miganie"

8. Pojawi się nowe okno z dostępnymi sieciami, wybierz swoją sieć i wprowadź hasło Wi-Fi

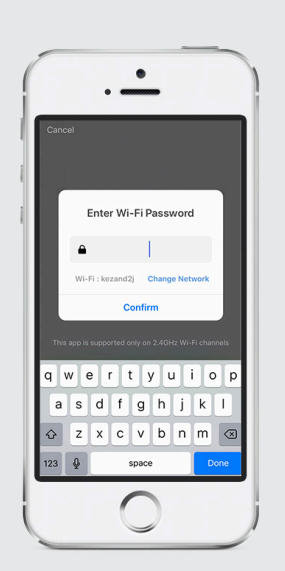

Aplikacja uzyskuje połączeniem z urządzenie, jeśli proces się nie powiedzie spróbuj jeszcze raz. Po podłączeniu urządzenie zostanie wyświetlone w aplikacji.

Możesz pozostawić domyślną nazwę urządzenia, lub zmienić ją na dowolną.

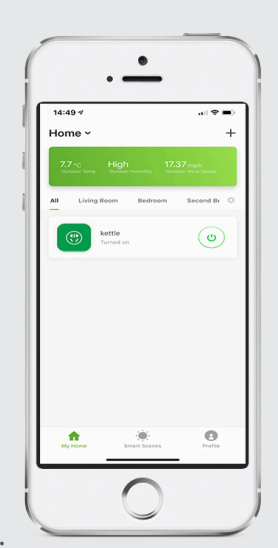

#### Najczęściej zadawane pytania

P: W jaki sposób zresetować listwę?

O: Wciśnij i przytrzymaj przez 10 sekund przycisk zasilania na listwie, upewnij się że dioda zaczęła migać.

P: Dlaczego nie mogę kontrolować urządzenia?

O: Sprawdź czy sieć bezprzewodowa działa prawidłowo, możesz spróbować ustawić listwę bliżej routera aby zwiększyć zasięg. Jeśli to nie pomoże zalecamy zresetowanie listwy i dodanie jej ponownie do aplikacji.

P: Dlaczego po resecie listwa w dalszym ciągu znajduje się na liście urządzeń? O: Reset urządzenia przywraca do ustawień fabrycznych konfigurację sieciową listwy, nie zmienia jednak konfiguracji listwy w aplikacji. Listwę należy ręcznie usunąć z listy urządzeń w aplikacji.

P: W jaki sposób podłączyć listwę do innego routera? O: Listwę należy zresetować oraz usunąć z aplikacji. Następnie przy użyciu aplikacji listwę należy skonfigurować ponownie.

P: Dlaczego na telefonie nie są wyświetlane powiadomienia z aplikacji? O: Przede wszystkim upewnij się, że aplikacja jest uruchomiana na telefonie. Następnie sprawdź w ustawieniach telefonu czy aplikacja ma włączone wyświetlanie powiadomień.

#### Informacje wstępne

Listwa może pracować tylko w sieci WiFi 2.4GHz, upewnij się że Twój router obsługuje częstotliwość 2.4GHz.

Listwa może być dodana tylko do jednego konta, aby dodać listwę do innego konta należy najpierw usunąć ją z konta bieżącego.

Zawartość opakowania R4028 Instrukcja szybkiej instalacji

## Dodawanie umiejętności w Amazon Alexa: Wooxhome Nazwa do uwzględnienia w Google Home Control: Wooxhome